## SENDING AN AD HOC DOCUMENT FOR SIGNATURE ONLY

You can send a document to a recipient for a signature. Optionally, you can add fields to make the document fillable. These instructions will walk you through the basic steps for sending a document for signature.

- 1. Open a web browser.
- 2. In the address bar, type the following: https://adobesign.csub.edu
- 3. When the page opens,

Enter your email address Click Continue

- 4. On the account selector page, click Company or School Account
- 5. On the CSU Bakersfield authentication page,

Enter your NetID and Password

Click LOG IN

- 6. When the Adobe Sign page opens, click the Send tab

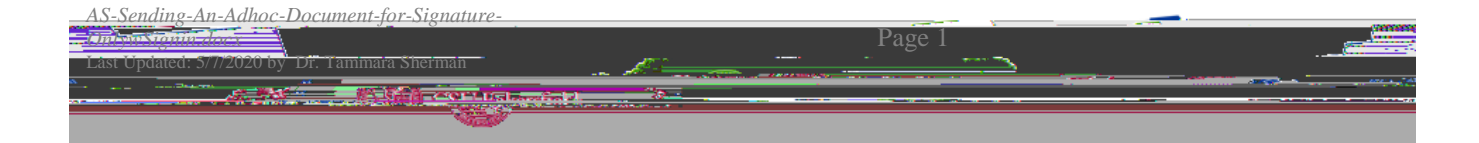